## STUDENTS:

You will need to fill out your lunch order form NO LATER THAN 8:30am each day. Please be mindful of the kitchen staff working hard to fill all of your individual orders. Please get your order submitted on time every day.

## TO ADD THE QND LUNCH ORDER FORM TO YOUR HOMESCREEN:

- 1. Open this link to open your "QND LUNCH ORDER FORM": https://forms.gle/dYH7522Me3cZyR9PA
- 2. Tap the 'action(share)' icon and select "Add to Home Screen".
- 3. You now have an icon on your iPad homescreen.

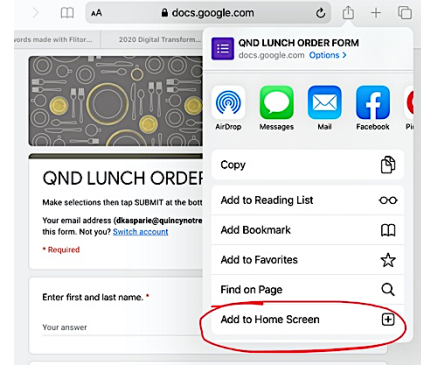

## TO ORDER LUNCH EACH DAY:

- 1. Open the QND LUNCH ORDER FORM from your homescreen.
- 2. Enter your first and last name.
- 3. Select any of the choices listed for your lunch order using the dropdown arrow to select the number of each you wish to order. The 'hot lunch' items are listed first, 'The Cage' items offered are listed below. You may order from any items listed. The 'hot lunch' menu for the day can be found in your **Raider Report**, on the **QND website** or on the **QND app**.
- 4. **VERY IMPORTANT:** When finished with your selections, tap "SUBMIT" at the bottom of the form.
- 5. If you are not eating 'hot lunch' or ordering any items from 'The Cage', you do not need to fill out anything on the QND LUNCH ORDER FORM.